# **Data Access & Visualization Tutorial**

Follow this step-by-step guide to learn how to view and download your adopted float's data.

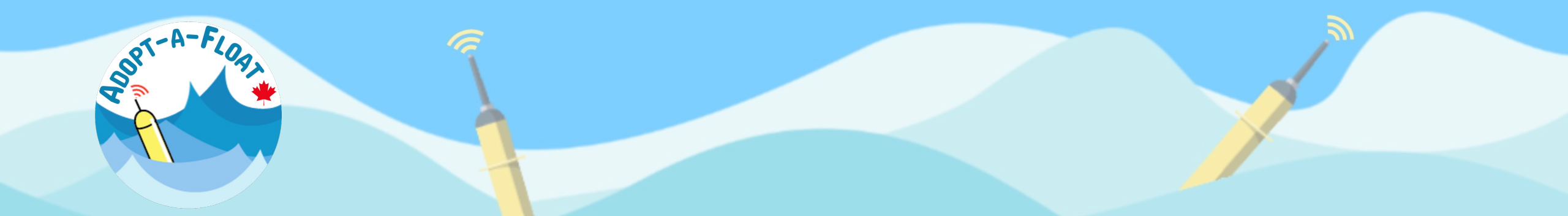

## Step 1. Navigate to the Data Explorer page

Go to <u>adopt-a-float.ocean.dal.ca</u> and click on the Data Explorer tab.

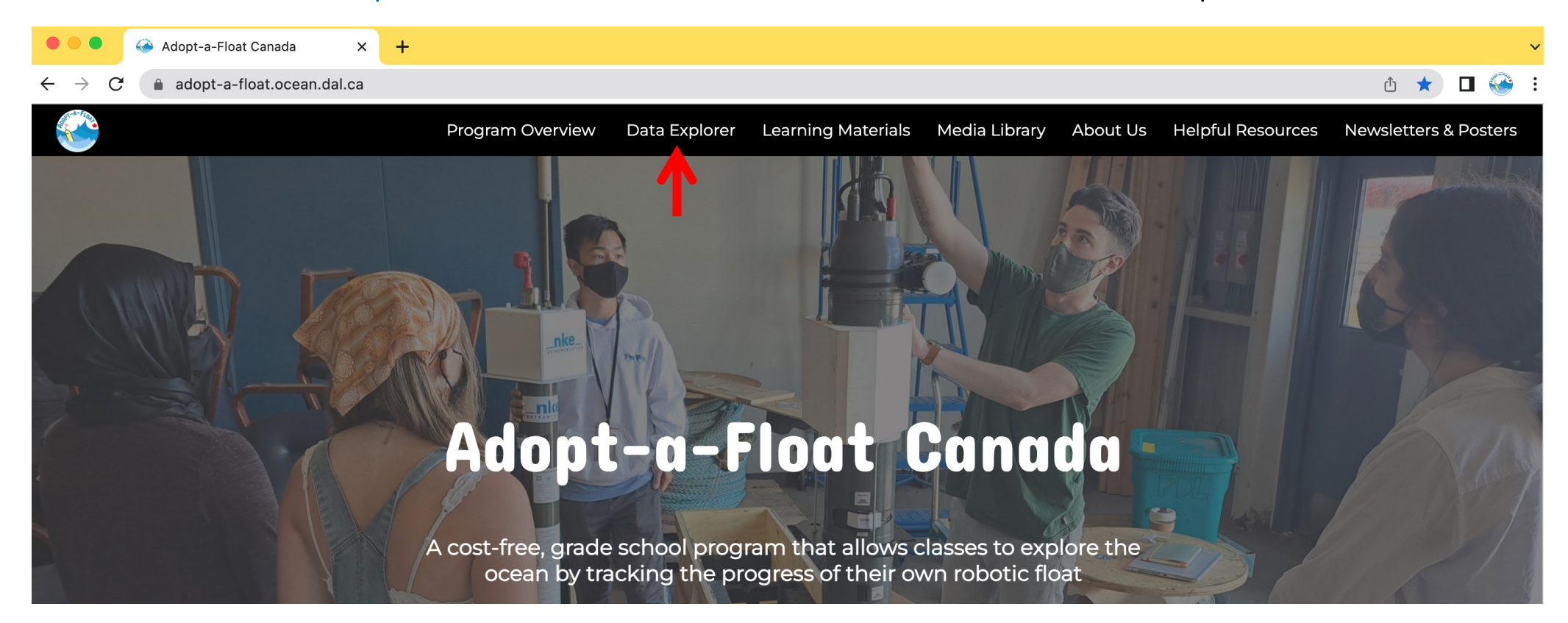

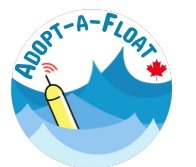

## Step 2. Find your float in the sortable float table

Click on the table headers to sort the table. After you have located your float, click on the float name to find images of your float.

|                 | Program Overview | Data Explorer | Learning Materials $oldsymbol{ u}$ | Media Library | About Us | Helpful Resources | Newsletters & Posters | Q |
|-----------------|------------------|---------------|------------------------------------|---------------|----------|-------------------|-----------------------|---|
| Find your float |                  |               |                                    |               |          |                   |                       |   |

#### Find your float

Use the table below to launch your float's data page, and to view images of your float. Click on the column headers to sort the table (click again to sort backwards). Then, click on the float name to view your float's photo library or click on the float ID to find your float in the interactive map.

| Click to sort $\rightarrow$ | Float Name               | Float ID       | School Name            | School Location | Date Deployed<br>[yy-mm-dd] | Ocean Basin  |
|-----------------------------|--------------------------|----------------|------------------------|-----------------|-----------------------------|--------------|
|                             | <u>Magenta Submarine</u> | <u>1901378</u> | Beacon Hill Elementary | Montreal, QC    | 2010-01-01                  | Pacific      |
|                             | Green Submarine          | <u>5904859</u> | Pineview Elementary    | Toronto, ON     | 2016-06-12                  | Labrador Sea |
| Click here to find          | <u>Blue Submarine</u>    | <u>5904858</u> | Royal Oak Middle       | Victoria, BC    | 2019-10-29                  | Pacific      |
| images of your float        | <u>Yellow Submarine</u>  | <u>5902128</u> | Claremont Secondary    | Victoria, BC    | 2020-08-18                  | Atlantic     |
|                             | <u>Pink Submarine</u>    | <u>5904855</u> | Stewarttown Middle     | Toronto, ON     | 2021-10-01                  | Pacific      |

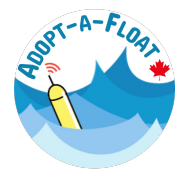

## Step 3. Launch your float's data page

Click on the float ID number to launch the float's data page on the EuroArgo data selection / fleet monitoring dashboard.

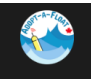

Program Overview Data Explorer Learning Materials 🗸 Media Library About Us Helpful Resources Newsletters & Posters

#### Find your float

Use the table below to launch your float's data page, and to view images of your float. Click on the column headers to sort the table (click again to sort backwards). Then, click on the float name to view your float's photo library or click on the float ID to find your float in the interactive map.

| Click to sort $\rightarrow$ | Float Name               | Float ID       | School Name            | School Location | Date Deployed<br>[yy-mm-dd] | Ocean Basin  |
|-----------------------------|--------------------------|----------------|------------------------|-----------------|-----------------------------|--------------|
|                             | <u>Magenta Submarine</u> | <u>1901378</u> | Beacon Hill Elementary | Montreal, QC    | 2010-01-01                  | Pacific      |
|                             | Green Submarine          | <u>5904859</u> | Pineview Elementary    | Toronto, ON     | 2016-06-12                  | Labrador Sea |
| Click here to               | <u>Blue Submarine</u>    | <u>5904858</u> | Royal Oak Middle       | Victoria, BC    | 2019-10-29                  | Pacific      |
| launch your float's         | Yellow Submarine         | <u>5902128</u> | Claremont Secondary    | Victoria, BC    | 2020-08-18                  | Atlantic     |
| data page                   | <u>Pink Submarine</u>    | <u>5904855</u> | Stewarttown Middle     | Toronto, ON     | 2021-10-01                  | Pacific      |

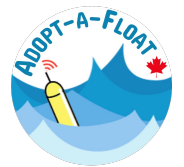

Q

The data page contains the float's information, a map of its location and trajectory, and links to the float data.

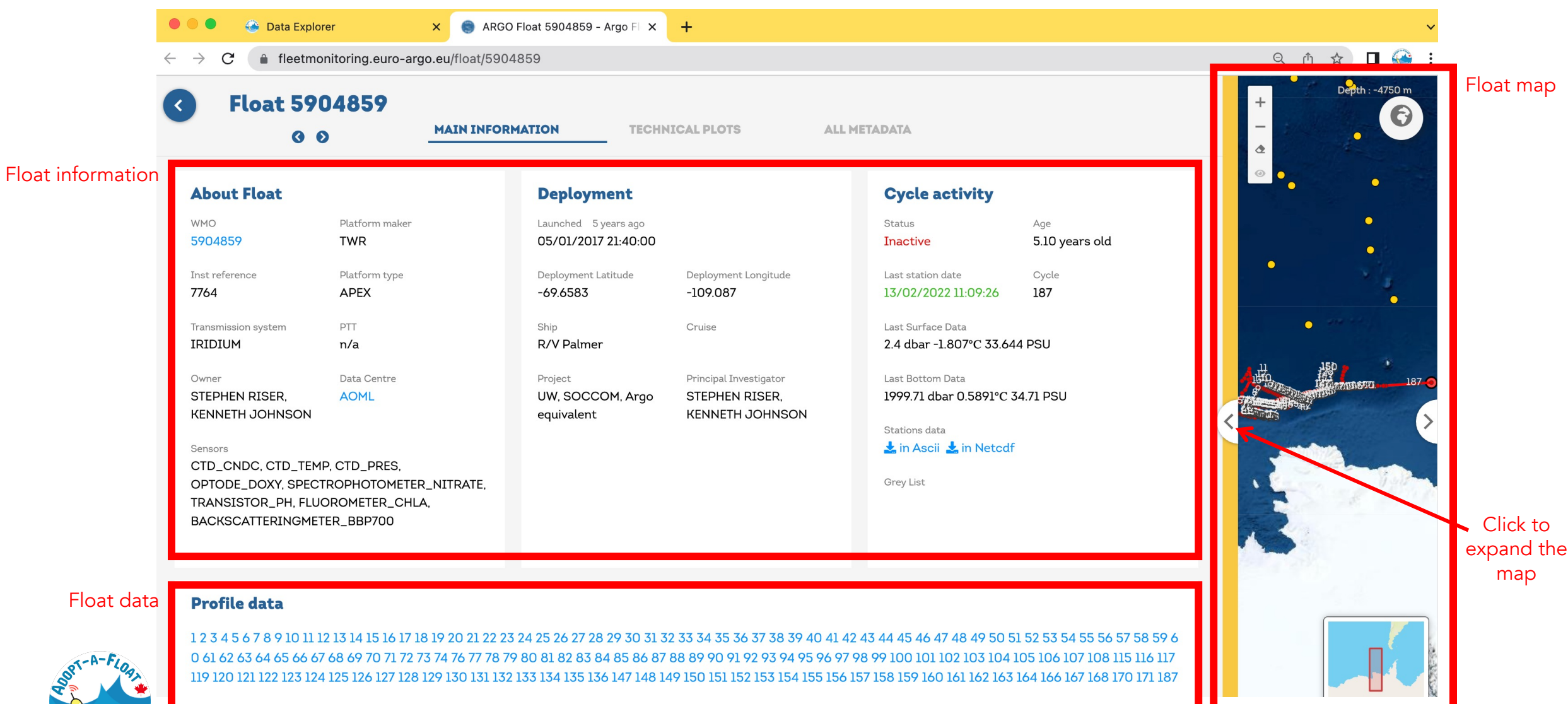

## Wait, what is a float's ID number?!

Before we move on, let's take a moment to go over what your float's ID number is...

The ID number, sometimes referred to as the **WMO number**, is a unique set of digits that identify your float. Every Argo float has an ID number that is assigned when the float is manufactured. No two floats have the same number. Knowing a float's ID number will help to identify a float in data tables and on the different interactive float maps and data dashboards.

| Float Name               | Float ID       | School Name            | School Location | Date Deployed<br>[yy-mm-dd] | Ocean Basin  |
|--------------------------|----------------|------------------------|-----------------|-----------------------------|--------------|
| <u>Magenta Submarine</u> | 1001279        | Beacon Hill Elementary | Montreal, QC    | 2010-01-01                  | Pacific      |
| <u>Green Submarine</u>   | <u>5904859</u> | Pineview Elementary    | Toronto, ON     | 2016-06-12                  | Labrador Sea |
| <u>Blue Submarine</u>    | <u>5904858</u> | Royal Oak Middle       | Victoria, BC    | 2019-10-29                  | Pacific      |
| Yellow Submarine         | <u>5902128</u> | Claremont Secondary    | Victoria, BC    | 2020-08-18                  | Atlantic     |
| Pink Submarine           | <u>5904855</u> | Stewarttown Middle     | Toronto, ON     | 2021-10-01                  | Pacific      |

#### Data table

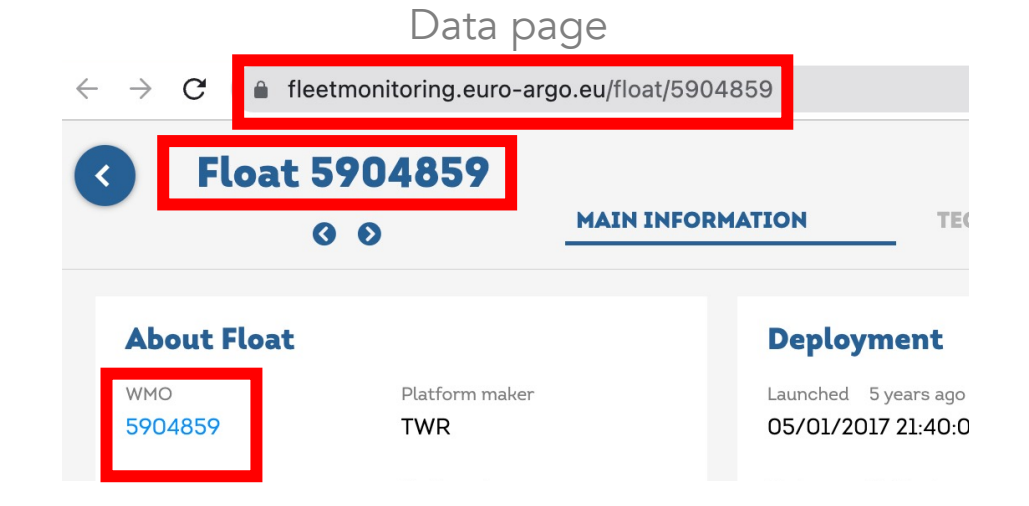

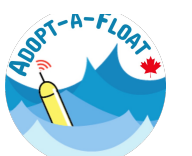

## Step 4. View quick-view float data figures

Scroll down on the float's data page to view different figures (data images) of your float's data. Click on an image to make it larger.

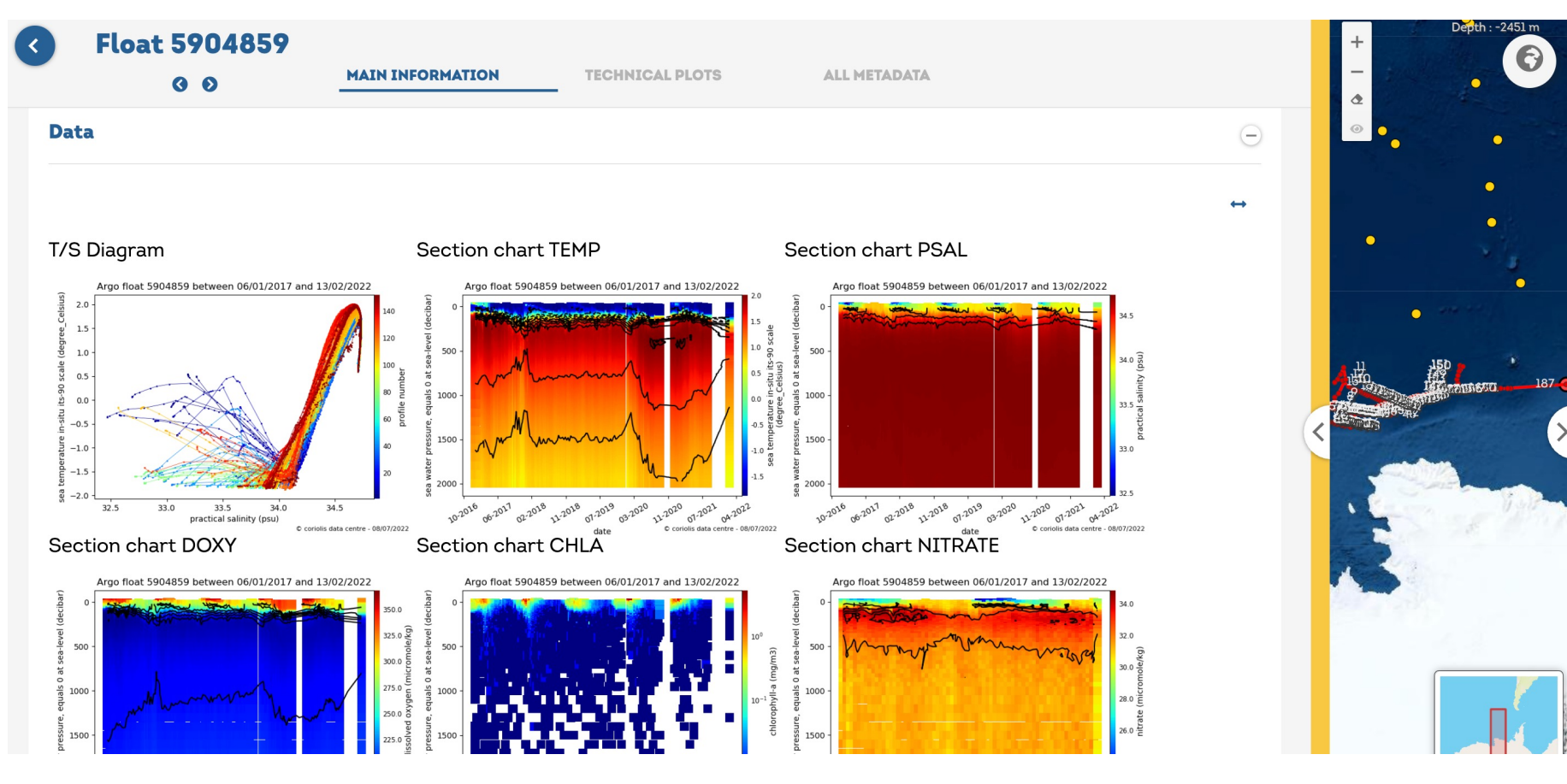

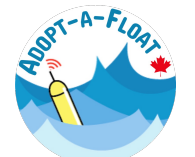

## Step 5. View and download data from one profile

Click on a profile number to load that profile's data. The highest number is the most recent profile.

#### **Profile data**

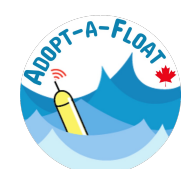

20 21 22 23 24 25 26 27 28 29 30 31 32 33 34 35 36 37 0 61 62 63 64 65 66 67 68 69 70 71 72 73 74 76 77 78 79 80 81 82 83 84 85 86 87 88 89 90 91 92 93 94 95 96 97 98 99 100 119 120 121 122 123 124 125 126 127 128 129 130 131 132 133 134 135 136 147 148 149 150 151 152 153 154 155 156 157 158 68 170 171 187

Click to view latest profile data

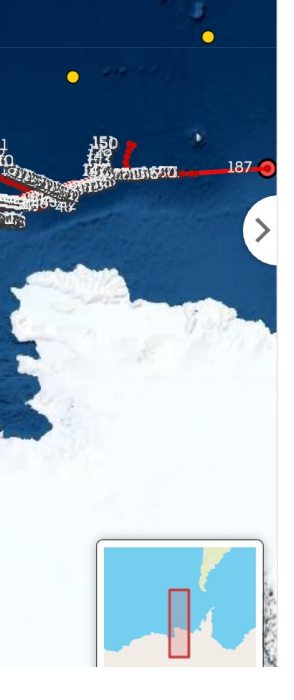

### Step 5 (continued). View and download data from one profile

Change view options, save the figure or download the selected property data by clicking on the three dots in the upper-right of each figure panel.

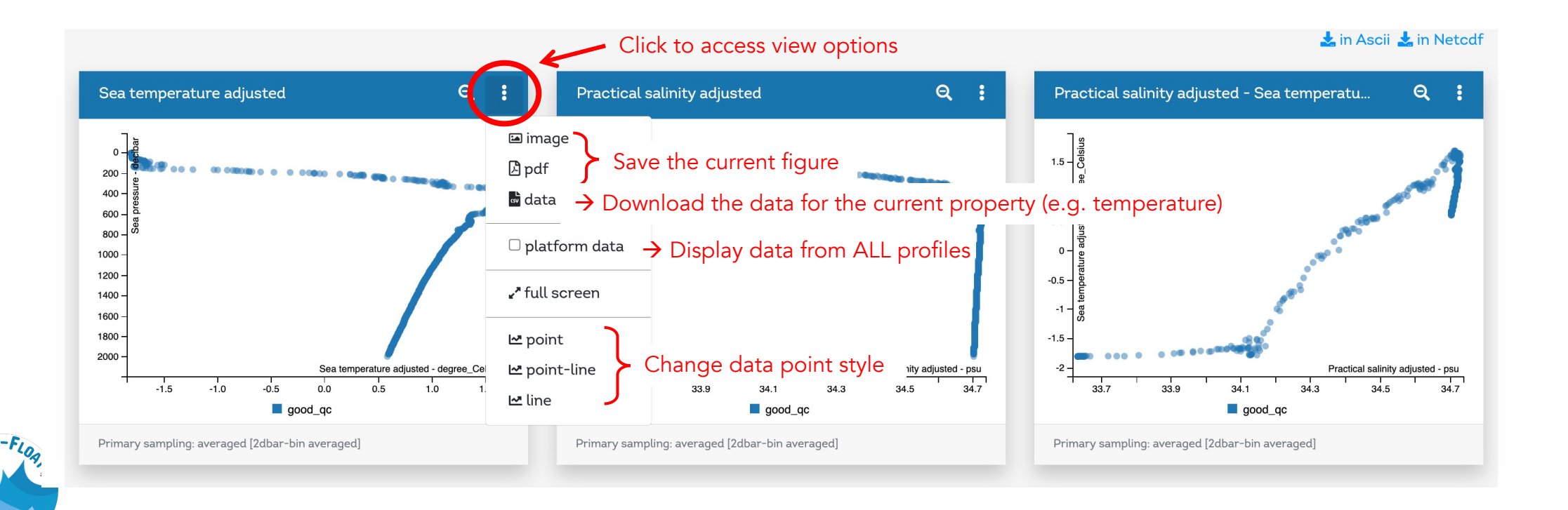

### Step 5 (continued). View and download data from one profile

Download all the data from the current profile number by clicking the "in Ascii" or "in Netcdf" buttons. You will be required to enter your email address. Check your inbox for the data download link from noreply@ifremer.fr - it may take several minutes or hours for the data to arrive.

Note: you will be able to open the Ascii data in a program like Microsoft Excel or Google Sheets. A different software, like Python, R or Matlab, will be required to open the NetCDF files.

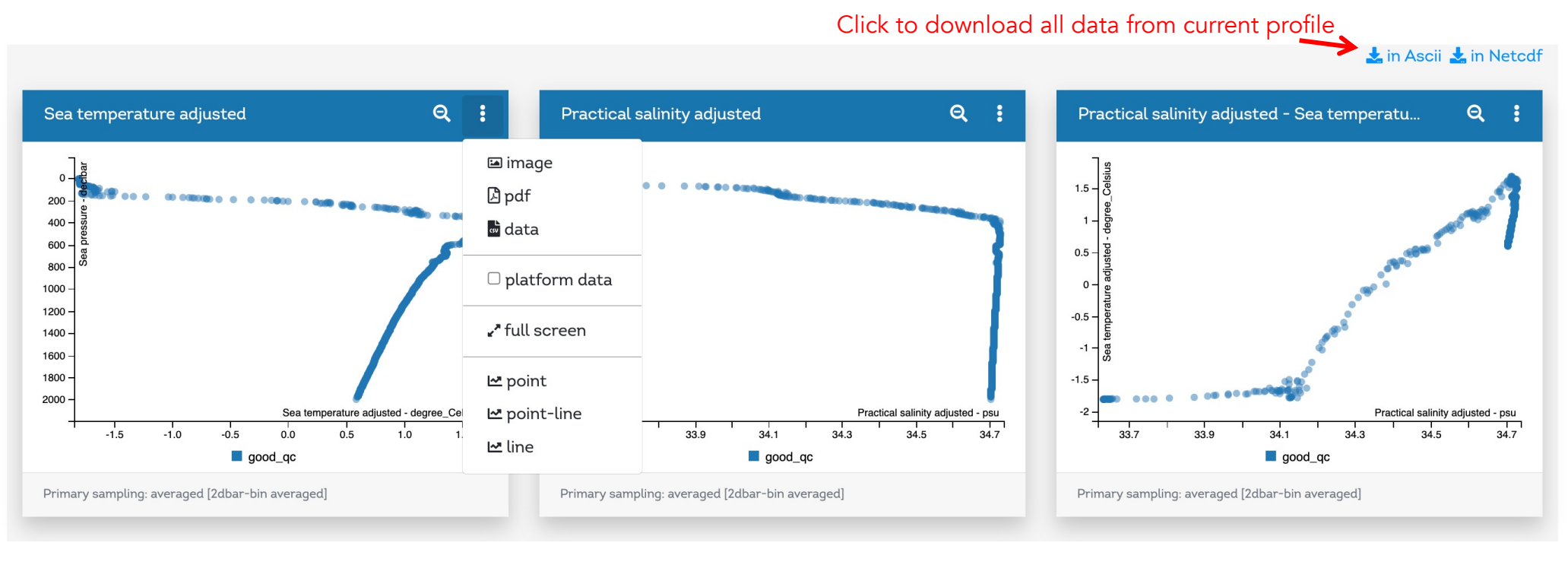

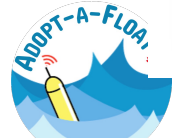

### Step 5 (continued). View and download data from one profile

The data will arrive in your inbox in a message that looks like this:

Your data file is available at <u>https://data-subsetting.ifremer.fr/DataSelection\_b146c6c6-4636-4f93-b0b9-9d145a41d9ca.tar.gz</u> Keep in mind that the link to your file will expire after 7 days Best regards, Coriolis data management team.

Note that the data contained in the corresponding file are for <u>one</u> profile only.

Note as well that the URL above is an example only – the data you access will have a different link.

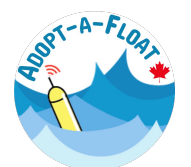

### Step 6. View and download data from ALL of your float's profiles

To download all the float's data, return the the float's main data page. Click on the "in Ascii" or "in Netcdf". Again, you will be asked to enter your email address. The data will arrive in your inbox.

| About Float                                                                                 |                                                                          | Deployment                                |                                                             | Cycle activity                                                     |                       |
|---------------------------------------------------------------------------------------------|--------------------------------------------------------------------------|-------------------------------------------|-------------------------------------------------------------|--------------------------------------------------------------------|-----------------------|
| wмо<br>5904859                                                                              | Platform maker<br>TWR                                                    | Launched 5 years ago 05/01/2017 21:40:00  |                                                             | Status<br>Inactive                                                 | Age<br>5.10 years old |
| inst reference<br>7764                                                                      | Platform type<br>APEX                                                    | Deployment Latitude<br>-69.6583           | Deployment Longitude<br>-109.087                            | Last station date 13/02/2022 11:09:26                              | Cycle<br>187          |
| Transmission system<br>IRIDIUM                                                              | PTT<br>n/a                                                               | Ship<br><b>R/V Palmer</b>                 | Cruise                                                      | Last Surface Data<br>2.4 dbar -1.807°C 33.64                       | 14 PSU                |
| <sup>Owner</sup><br>STEPHEN RISER,<br>KENNETH JOHNSON                                       | Data Centre<br>AOML                                                      | Project<br>UW, SOCCOM, Argo<br>equivalent | Principal Investigator<br>STEPHEN RISER,<br>KENNETH JOHNSON | Last Bottom Data<br>1999.71 dbar 0.5891°C                          | 34.71 PSU             |
| Sensors<br>CTD_CNDC, CTD_TEN<br>OPTODE_DOXY, SPEC<br>TRANSISTOR_PH, FLL<br>BACKSCATTERINGME | IP, CTD_PRES,<br>TROPHOTOMETER_NITRATE,<br>JOROMETER_CHLA,<br>TER_BBP700 | Click to                                  | o download all data                                         | Stations data<br><b>k</b> in Ascii <b>k</b> in Netcdf<br>Grey List |                       |

#### **Profile data**

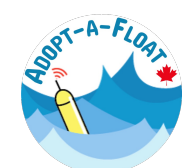

1 2 3 4 5 6 7 8 9 10 11 12 13 14 15 16 17 18 19 20 21 22 23 24 25 26 27 28 29 30 31 32 33 34 35 36 37 38 39 40 41 42 43 44 45 46 47 48 49 50 51 52 53 54 55 56 57 58 59 6 0 61 62 63 64 65 66 67 68 69 70 71 72 73 74 76 77 78 79 80 81 82 83 84 85 86 87 88 89 90 91 92 93 94 95 96 97 98 99 100 101 102 103 104 105 106 107 108 115 116 117 119 120 121 122 123 124 125 126 127 128 129 130 131 132 133 134 135 136 147 148 149 150 151 152 153 154 155 156 157 158 159 160 161 162 163 164 166 167 168 170 171 187

## Step 7. View and download data from multiple floats

In some cases, you may wish to download data from multiple floats. To do that, navigate back to the Data Explorer page on the Adopt-a-Float website and launch the interactive map.

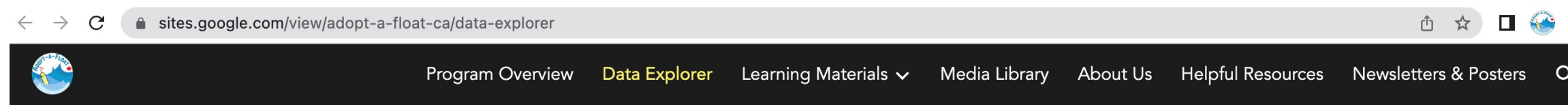

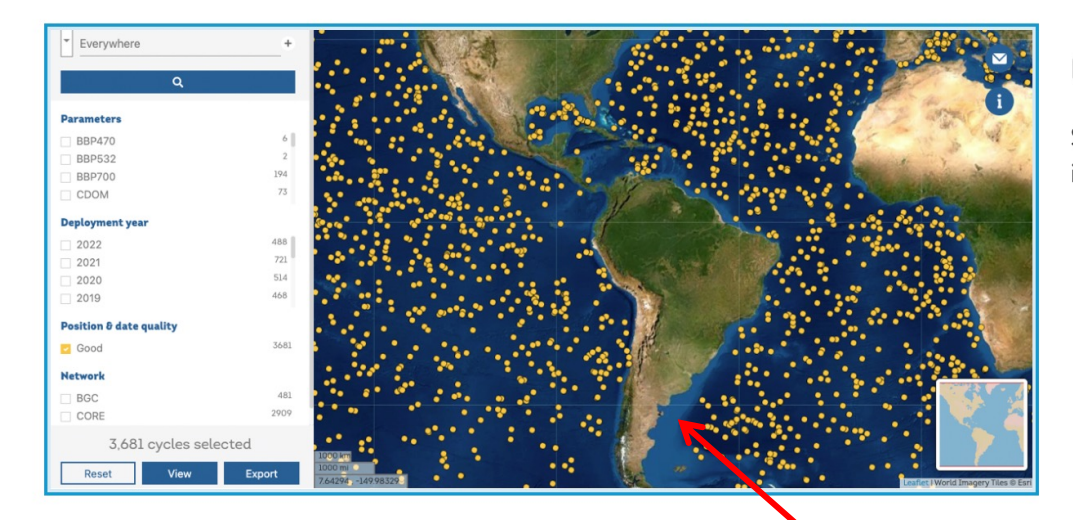

#### **Interactive Map**

See where your float - and hundreds of other BGC-Argo floats - have been lately in this interactive mapping tool. Source: Euro-Argo.

Click on the image to launch the map (https://dataselection.euro-argo.eu/)

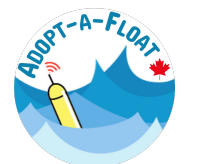

Narrow your data search by using the selection tools at the left.

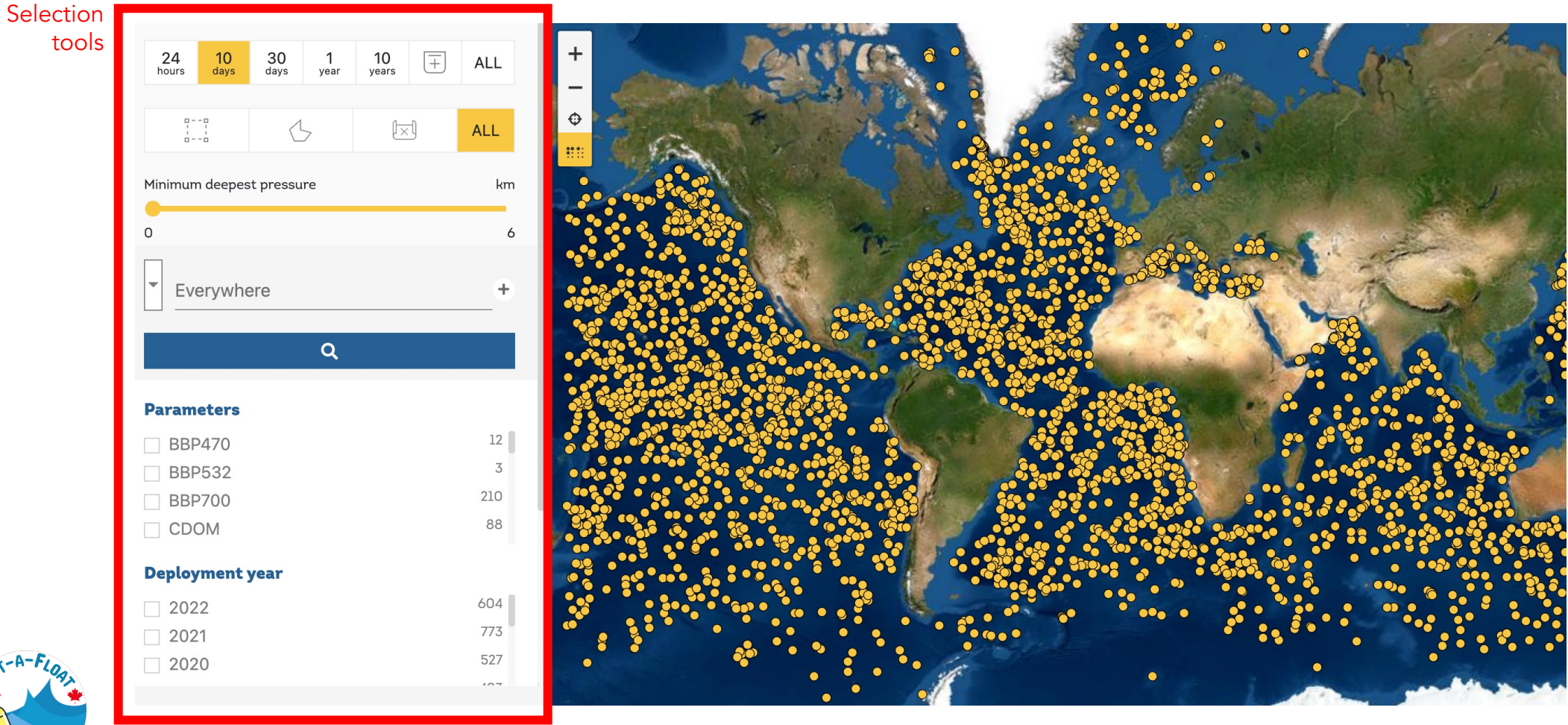

13

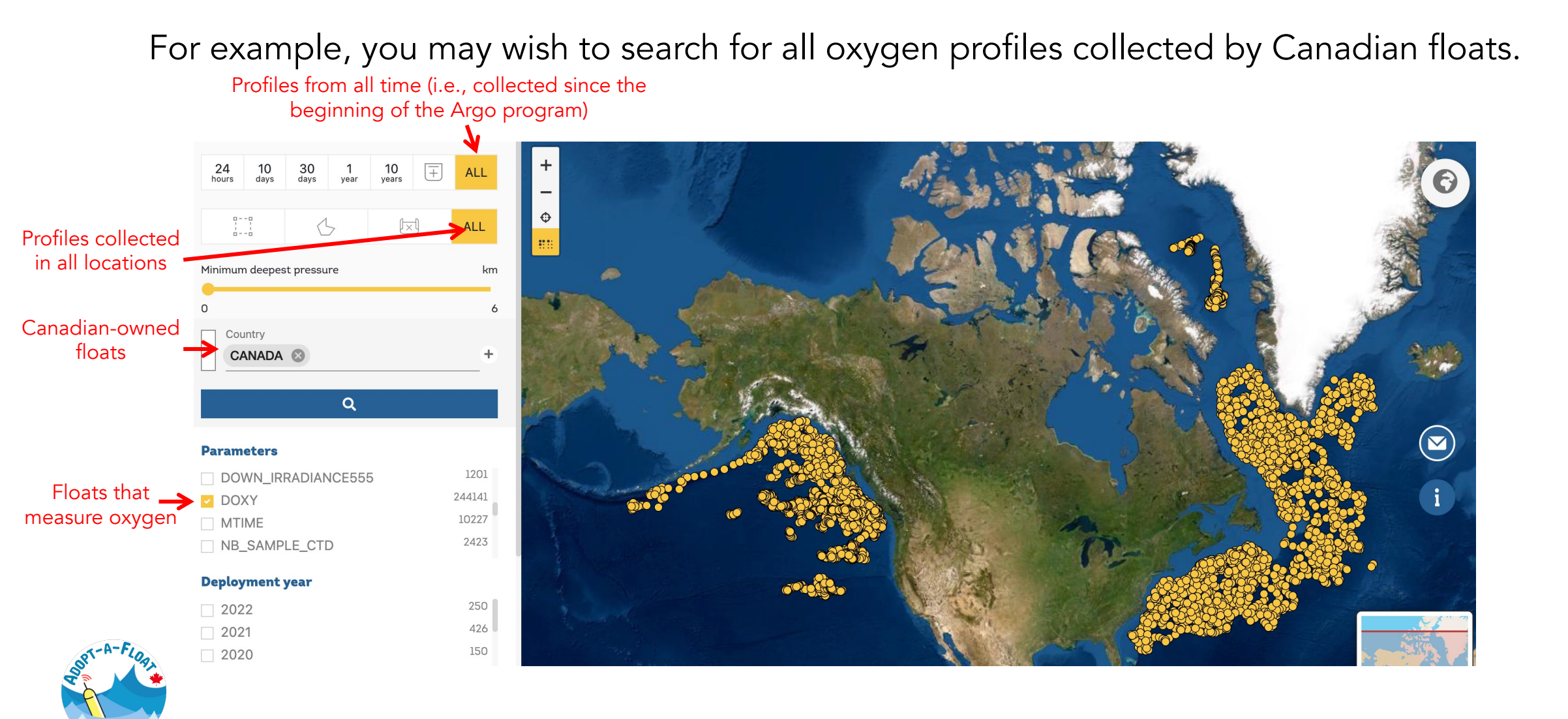

Or, you may wish to download data from a specific region, during a specific time.

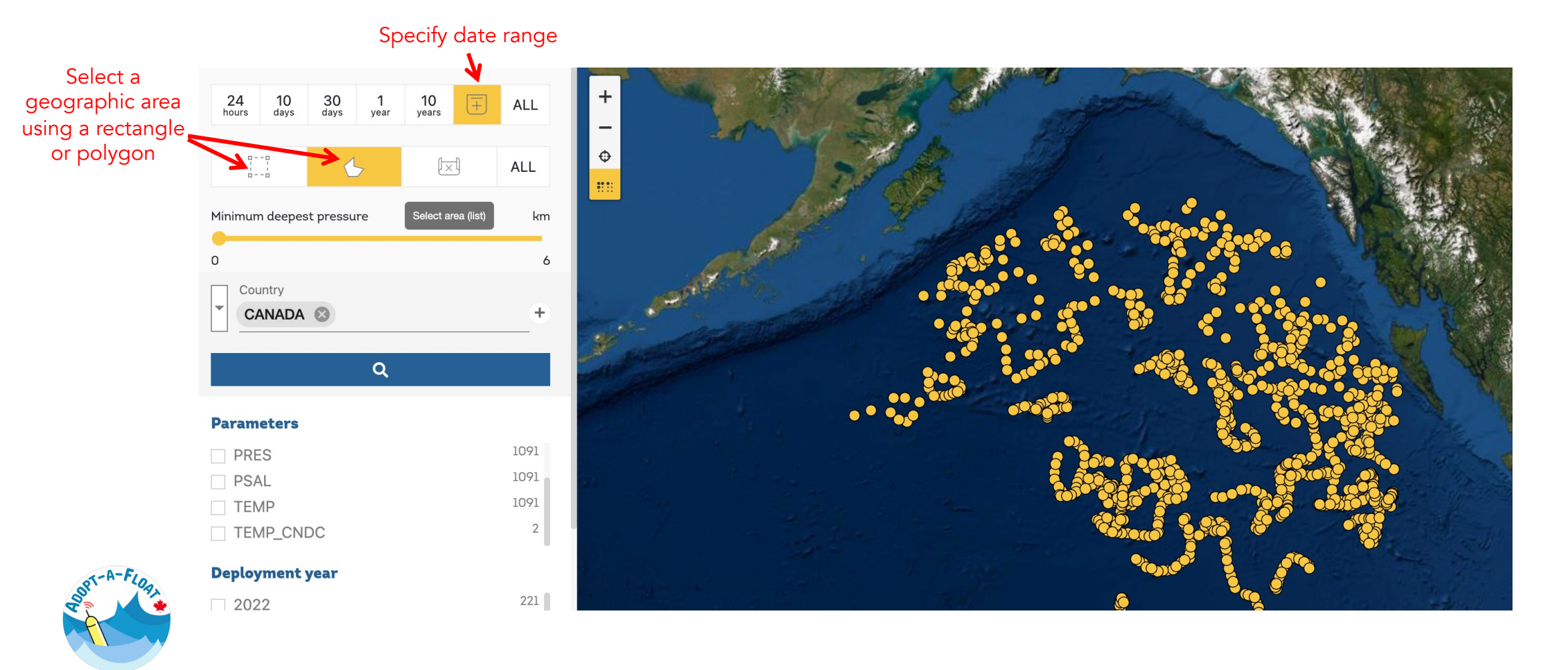

When you are happy with your selection, click 'Export' at the bottom of the screen. From there, choose your export options. Select "Delayed mode" and "good" data quality code to download the high-quality data only. You may select one or more parameters to download. Enter your email and keep an eye on your inbox.

|                        | <b>L</b>                 |              | ALL    |
|------------------------|--------------------------|--------------|--------|
|                        | Minimum deepest pressure |              | km     |
|                        | 0                        |              | 6      |
|                        | Country<br>CANADA 🔇      |              | +      |
|                        |                          | Q            |        |
|                        | Parameters               |              |        |
|                        | PRES                     |              | 1091   |
|                        | PSAL                     |              | 1091   |
|                        | TEMP                     |              | 1091   |
|                        | TEMP_CNDC                |              | 2      |
|                        | Deployment year          |              |        |
| Download selected data | 2022                     |              | 221    |
|                        | 2021                     |              | 261    |
|                        | 2020                     |              | 103    |
| ST-A-FLORI             | 1,091 cyc                | tes selected | l      |
|                        | Reset                    | /iew         | Export |

|                                                     |                   | Choose a file format |                         |   |
|-----------------------------------------------------|-------------------|----------------------|-------------------------|---|
|                                                     | CSV<br>Copernicus | NetCDF<br>Copernicus | NetCDF<br>Argo original |   |
| Data mode                                           |                   | Options              |                         |   |
| Delayed-Mo                                          | de                |                      |                         |   |
|                                                     | ified 🔿 Expert    |                      |                         |   |
| 🔵 Simpl                                             |                   |                      |                         |   |
| 🔵 Simpl<br>Data qualit                              | y code            |                      |                         |   |
| O Simpl<br>Data qualit<br>good                      | ly code           |                      |                         | • |
| O Simpl<br>Data qualit<br>good<br>Parame <u>ter</u> | code              |                      |                         | • |

Check out our data analysis tutorials for information on how to begin analyzing the data that you have downloaded.

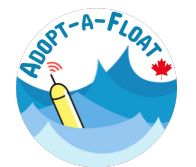

Explore the <u>Argovis dashboard</u> as an alternative to the mapping and data visualization tools provided by the Euro-Argo data selection interface.

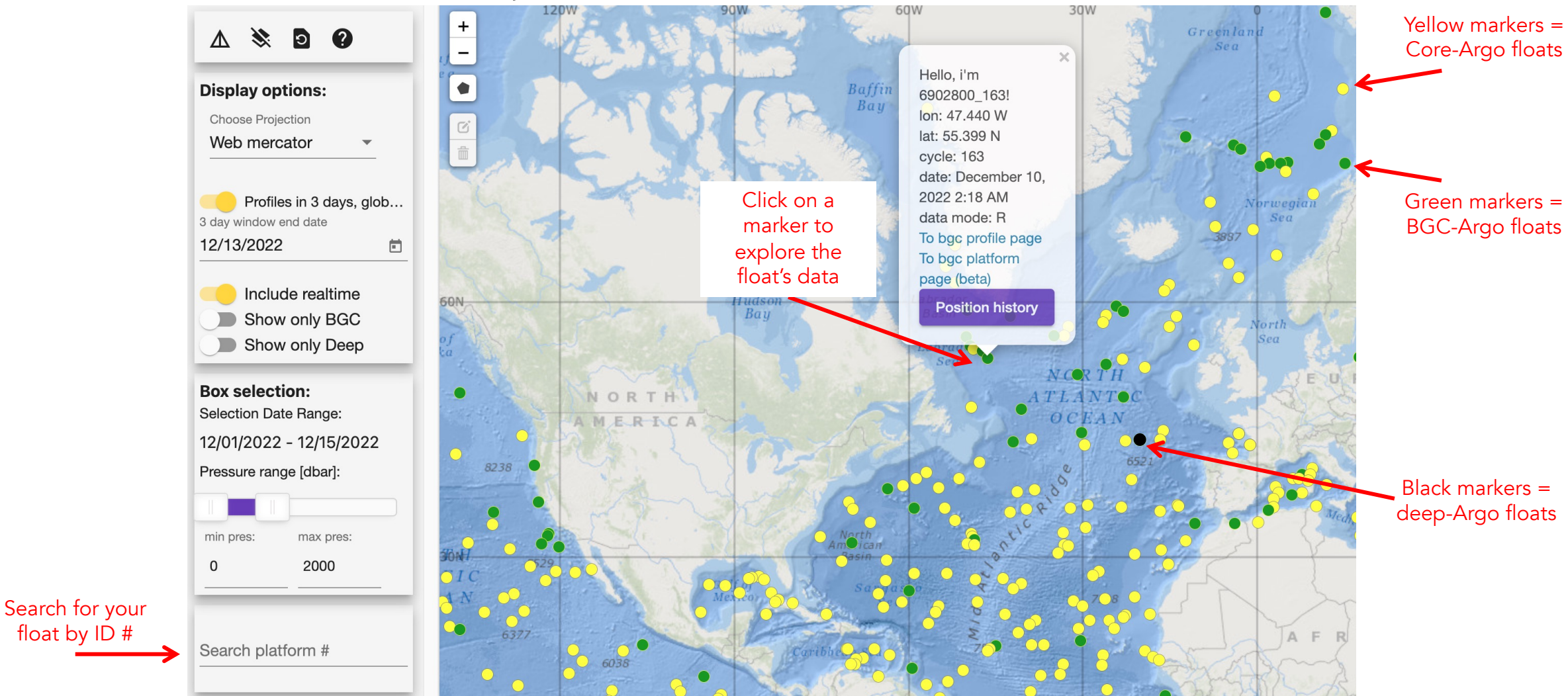

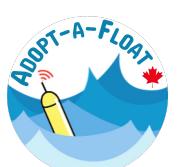

float by ID #

From here, you can search for and view data from specific floats, by adjusting the search settings on the left side of the screen.